## 3D表示

## 3D画面でグリッドを消したい/3Dの画面に白い板

3D画面でメニューバーオプション>[グリッドと背景]を開きます。

 【RIKCAD8以上】
 【RIKCAD7以下】

 背景の色・グリッドの色のバー 背景の色・グリッドの色のバー

 を左端にスライドし、
 を左端にスライドし、

 画面を閉じてください。
 】

をクリックで画面を閉じてくだ

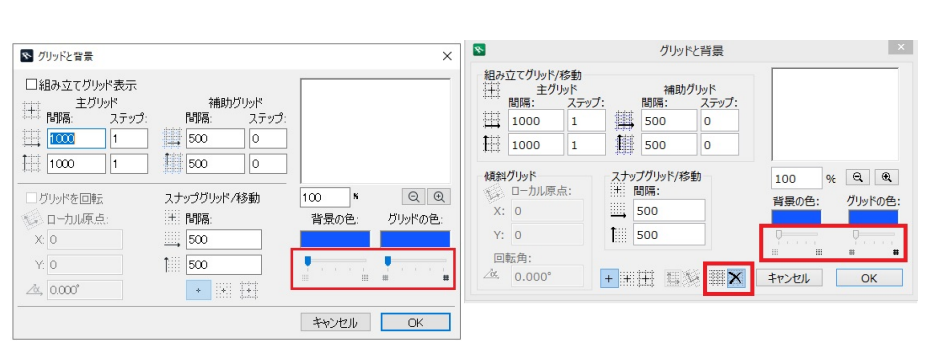

ー意的なソリューション ID: #1166 製作者: ヘルプデスク 最終更新: 2022-06-28 04:35